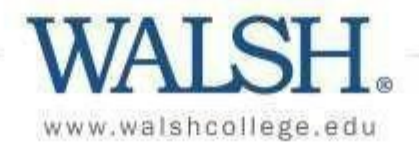

# WALSH.

Hello, Welcome to Colleague Self-Service!

**Registration and Student Planning** 

Here you can register for classes, drop classes, plan your degree program, and view your class schedule.

My Progress (formerly Program Plan) Here you can view your progress towards completing your degree program.

This Help Guide is designed to assist you in using Registration and Student Planning and the My Progress options in Self-Service.

# Table of Contents

| 2  |
|----|
| 3  |
| 4  |
| 5  |
| 8  |
| 10 |
| 15 |
| 17 |
| 19 |
| 25 |
| 27 |
| 28 |
| 30 |
|    |

Still have questions? Contact the Records & Registration office at records@walshcollege.edu.

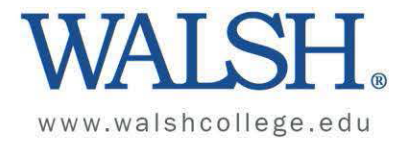

## Walsh Course Types

## What does V, VB, VH, and VS mean?

#### V - Virtual

- 100% asynchronous
- No classroom assigned
- No scheduled class days or times
- · Proctored exams may be required

## VH - Virtual Hybrid

- Mix of synchronous and asynchronous
- Classroom assigned with instructor present
- Student attends synchronously via Zoom or in classroom on scheduled class day from 6:00-8:30pm
- Proctored exams may be required

## VS - Virtual Synchronous

- · Mix of synchronous and asynchronous
- No classroom assigned
- Student attends synchronously via Zoom on scheduled class day from 6:00-8:30pm
- · Proctored exams may be required

## **VB** - Virtual Blended\*

- Mix of synchronous and asynchronous
- Classroom assigned with instructor present
- Student attends in classroom on scheduled class day from 6:00-8:30pm
- No Zoom availability
  - \*This option is for off site or university partners

**Online (V section) course**: in an online course, the student and instructor are separated by distance and connected viaWalsh's chosen Course Management System (CMS) for delivery of the course content and course interaction. Walsh online courses are largely asynchronous, meaning student and teacher do not need to be online at the same time, and work can be completed at different times, barring any specific synchronous activities that will be explained in the course syllabus. Students located in any geographic location may complete their studies online and will not be required to come to the location for any of the course components. However, a student may be required to take exams at an approved proctored location.

**Blended (VB section) course**: a blended course is a course that will meet in the classroom and online weekly. Some of the course content and/or interaction is delivered viaWalsh's chosen Course Management System (CMS). Students must come to one of theWalsh community college partner or offsite (non-Troy campus) locations to complete a VB course.

<u>Virtual Hybrid (VH Section) course</u>: in a hybrid course, the course is held in the traditional classroom or can be accessed remotely in real time via the College's chosen video conferencing software. Additionally, some of the course content will be delivered online via the College's chosen Course Management System (CMS). Students will be notified of the balance of real time (classroom or remote access) and online instruction in their syllabus. Students choosing to access the class remotely will not be required to come to campus for any of the course components. However, students may be required to take exams on campus or at an approved proctored location.

<u>Virtual Synchronous (VS section)</u>: in a virtual synchronous course, the course is not held in the traditional classroom. A portion of the course requires the simultaneous participation of students and faculty in real time via the College's chosen video conferencing software. The remainder of the course content will be delivered online via the College's chosen Course Management System (CMS). Students will be notified of the proportion of real time and online instruction in their syllabus. Students will not be required to come to campus for any of the course components. However, students may be required to take exams on campus or at an approved proctored location.

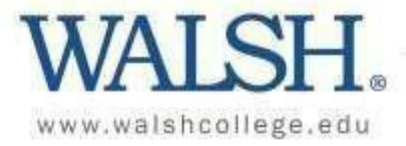

## Viewing Program Requirements Using My Progress (formerly Program Plan)

1. Students can view the courses, program requirements, and their progress toward completing their degree by going to My Progress in Self-Service for Students. My Progress is a degree audit that details the requirements in each program. This will be used by the records office to determine whether degree requirements have been metfor graduation.

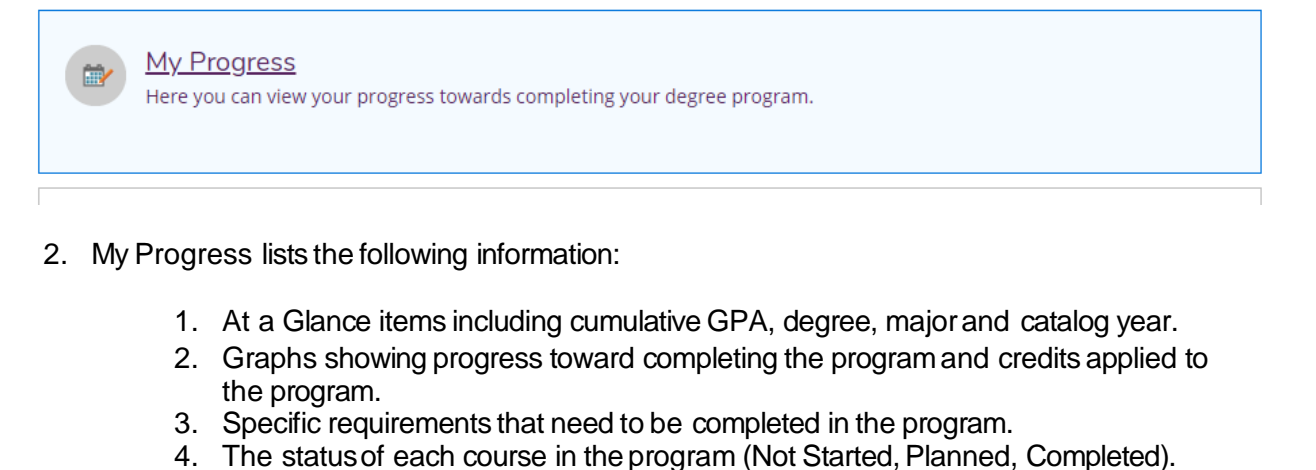

4. The status of each course in the program (Not Statted, Flanned, Completed).

| nulative GPA:<br>itution GPA:<br>gree:<br>jors:<br>anartments:<br>alog:<br>cription<br>gram Notes<br>w Program Notes<br>equirements Expand All ~ | (2.000 required)<br>(2.000 required)<br>Bachelor of Accounta<br>Accounting<br>ACCOUNTING<br>2015 | ancy  Program Completion must be verified by the Registrar.  Progress  Total Credits  Total Credits from this School | 0 of 12<br>0 of 4 |
|----------------------------------------------------------------------------------------------------|--------------------------------------------------------------------------------------------------|----------------------------------------------------------------------------------------------------|-------------------|
| OFESSIONAL CORE COURSES                                                                                                    | 0 of 3 Completed. Hide                                                                           | Petails                                                                                                    |                   |
| A. Subrequirement 1<br>Successfully complete with a minimum<br>Complete all of the following items. 🛆                                            | ngrade of 'D-':<br>0 of 1 Completed. Hide                                                        | - Details                                                                                                    |                   |
| \land 0 of 9 Courses Completed. 🗄                                                                                                    | ide Details                                                                                      |                                                                                                    |                   |
| 4 Status                                                                                                    | Course                                                                                           | Search Grade Term                                                                                                    | Credits           |
| Not Started                                                                                                    | BIT-305                                                                                          | BUSINESS COMPUTING TOOLS                                                                                             |                   |
|                                                                                                    |                                                                                                  |                                                                                                    |                   |

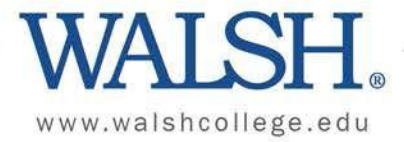

## What is the Difference between a Planned Section and a Planned Course?

When planning courses, you are able to add just the course to your plan or you can add a specific section of a course to your plan.

- 1. A **planned section** is a course that has been added to your plan for a particular semester that has specific meeting dates/times. You can register for a planned section. To register, please see the section titled **Registering for Planned Sections**.
- 2. A **planned course** is a course that has been added to your plan for a particular semester. You cannot register for a planned course. To view sections of available courses, please see the section titled **Choosing a Section of a Planned Course**.

| K     K     K <th></th> |     |
|----------------------------------------------------------------------------------------------------|-----|
| Filter Sections                                                                                                    | Cal |
| ACC-510-V1: FINANCIAL AND MANAGERIAL ACC                                                                                                    | ×   |
| ✓ Planned                                                                                                    |     |
| Credits: 3 Credits<br>Grading: Graded<br>Instructor: Lipiec, J<br>9/22/2021 to 12/11/2021<br>Seats Available: 1<br>V Meeting Information                                                                                                    |     |
| Register                                                                                                    |     |
| ✓ View other sections                                                                                                    |     |
| MGT-502: FOUNDATIONS FOR BUS SUCCESS                                                                                                    | ×   |
| <u>None - Must be completed prior to taking this course.</u>                                                                                                    |     |
| ✓ View other sections                                                                                                    |     |

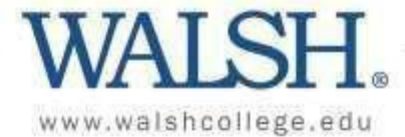

## Searching for Sections-Main Menu

1. Use the Search for Courses option in the top right to look for available classes.

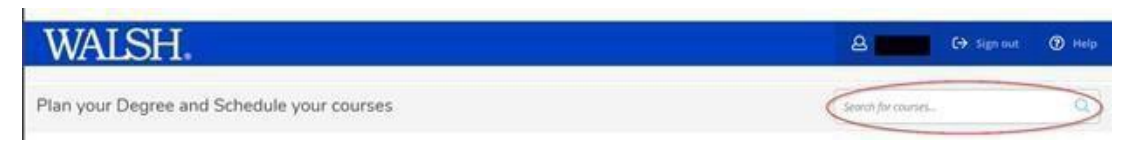

2. Type in the course you are looking for, for example ACC 510.

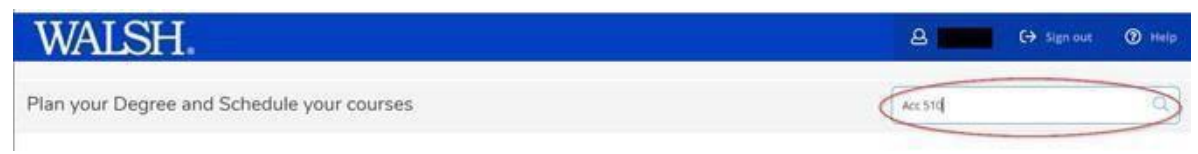

## 3. All courses with that subject will display.

| Search for Courses and Cou<br>( Back to Plan & Schedule                                                                                  | e Sections                                                                                                    | Search for courses                                                                                                    | Q   |
|----------------------------------------------------------------------------------------------------|----------------------------------------------------------------------------------------------------|----------------------------------------------------------------------------------------------------|-----|
| Filter Results                                                                                                    | Filters Applied: None                                                                                                    |                                                                                                    |     |
| Availability                                                                                                    | <ul> <li>ACC-510 FINANCIAL AND MANAGERIAL AC<br/>This course is an introduction to the financial and managerial a</li> </ul>                  | C (3 Credits) C (3 Credits) C (3 Credits)                                                                                 |     |
| Open and Waltlisted Sections Open Sections Only                                                                                          | primary financial statements, revenue and experse recognition<br>Requisites:<br>MGT 502 (may be taken concurrently) - Must be taken either pr | accounting procedures, product costing, and data-driven decision making.                                                  |     |
| Subjects                                                                                                    | <ul> <li>View Available Sections for ACC-510</li> </ul>                                                                                       |                                                                                                    | ~   |
| Accounting (44)<br>Communications (1)<br>Finance (1)<br>Information Technology (1)<br>Interdisciplinary Studies (1)<br>Show All Schlects | ACC-412 GOV'T & NOT-FOR-PROFIT ACC (3<br>This course examines fund accounting and the reporting for stu                                       | Credits) Add Course to Pla<br>te and local government units, hospitals, colleges, and other not-for-profit organizations. | un) |
| Locations                                                                                                    | ACC 3/503 - Must be completed prior to taking this course,<br>ACC 3/503 - Must be completed prior to taking this course.                      |                                                                                                    |     |
| Online (25)<br>Remote (25)<br>Troy (4)                                                                                                   | View Available Sections for ACC-412                                                                                                    |                                                                                                    | ~   |
| Terms                                                                                                    | ~                                                                                                    |                                                                                                    |     |
| Spring 2021 Semester (29)<br>Fall 2021 Semester (27)                                                                                     | ACC-512 GOV'T & NOT-FOR-PROFIT ACC (3                                                                                                    | Credits) Add Course to Pla                                                                                                | 1   |

4. Once you have selected the course you need, click View Available Sections.

| urse is an introduction to the financial and managerial accounting principles that are necessary for executive s<br>y financial statements, revenue and expense recognition, accounting procedures, product costing, and data-dr | success. Specific topics include the<br>riven decision making. |
|----------------------------------------------------------------------------------------------------|----------------------------------------------------------------|
| ites:<br>)2 (may be taken concurrently) - Must be taken either prior to or at the same time as this course.                                                                                                    |                                                                |

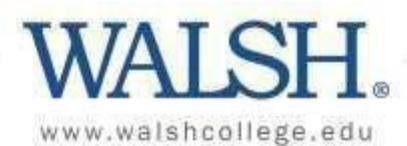

5. When you find the section you wish to enroll in, click Add Section to Schedule.

| ACC-510-V1<br>FINANCIAL AND M | MANAGERIAL ACC               |                  | Add Section to Schedule |
|-------------------------------|------------------------------|------------------|-------------------------|
| Waitlisted                    | Times                        | Locations        | Instructors             |
| 0                             | TBD<br>6/22/2021 - 9/4/2021  | Online<br>Online | Lipiec, J               |
| ACC-510-V2<br>FINANCIAL AND M | MANAGERIAL ACC               |                  | Add Section to Schedule |
| Seats                         | Times                        | Locations        | Instructors             |
| 12                            | TBD<br>6/22/2021 - 9/4/2021  | Online<br>Online | Turco, F                |
| II 2021 Semest                | er                           |                  |                         |
| ACC-510-V1<br>FINANCIAL AND P | MANAGERIAL ACC               |                  | Add Section to Schedule |
| ieats                         | Times                        | Locations        | Instructors             |
| 13                            | TBD<br>9/15/2021 - 12/4/2021 | Online<br>Online | Lipiec, J               |

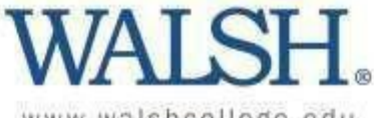

- www.walshcollege.edu
- 6. Detailed information will be displayed. Choose Add Section to add this course and section to your schedule.

| Section Detai                       | ls                                                                                                    |
|-------------------------------------|----------------------------------------------------------------------------------------------------|
| ACC-510-V2 FINAN<br>Summer 2021 Sem | ICIAL AND MANAGERIAL ACC                                                                                |
| Instructors                         | Turco, F ( <u>fturco@walshcollege.edu</u> )                                                             |
| Meeting<br>Information              | 6/22/2021 - 9/4/2021<br>Online, TBD (Online)                                                            |
| Dates                               | 6/22/2021 - 9/4/2021                                                                                    |
| Seats Available                     | 12 of 25 Total                                                                                          |
| Credits                             | 3                                                                                                    |
| Grading                             | Graded V                                                                                                |
| Requisites                          | MGT 502 (may be taken concurrently) - Must be taken either prior to or at the same time as this course. |
| Course                              | This course is an introduction to the financial and managerial                                          |
|                                     | Close Add Section                                                                                       |

7. Once the section is added, you will see a confirmation that will appear briefly in the top right corner of the screen that will look like this:

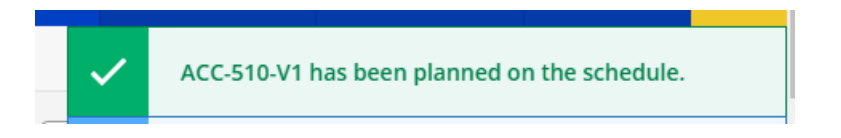

- 8. Continue these steps to add more classes to your schedule.
- 9. Be sure to Register after adding courses to your schedule. See the section titled **Registering for Planned Classes** for additional help.

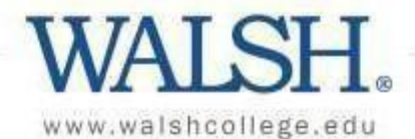

#### Searching for Sections-My Progress

1. To search for sections of required courses directly from "My Progress", click on Search at the top of each section. This will enable you to view a list of the courses within that specific requirement.

Complete all of the following items. A 0 of 1 Completed. Hide Details

| Status          | Course  |                              | Grade | Term  | Credits |
|-----------------|---------|------------------------------|-------|-------|---------|
| O Planned       | ACC-510 | FINANCIAL AND MANAGERIAL ACC |       | 21/SU | 3       |
| (1) Not Started | COM-510 | LEADERSHIP COMMUNICATION     |       |       |         |

## 2. Click View Available Sections.

| ACC-510 FINANCIAL AND M                                                                 | ANAGERIAL ACC (3 Credits)                                                                                                    | Add Course to Plan                                                              |
|-----------------------------------------------------------------------------------------|----------------------------------------------------------------------------------------------------|---------------------------------------------------------------------------------|
| This course is an introduction to the finar<br>primary financial statements, revenue an | ncial and managerial accounting principles that are necessary for<br>d expense recognition, accounting procedures, product costing, | executive success. Specific topics include the and data-driven decision making. |
| <b>Requisites:</b><br>MGT 502 (may be taken concurrently) - M                           | ust be taken either prior to or at the same time as this course.                                                                    |                                                                                 |

3. When you find the section you wish to enroll in, click Add Section to Schedule.

| CC-510-V1<br>NANCIAL AND N  | IANAGERIAL ACC               |                  | Add Section to Schedule |
|-----------------------------|------------------------------|------------------|-------------------------|
| /aitlisted                  | Times                        | Locations        | Instructors             |
| 0                           | TBD<br>6/22/2021 - 9/4/2021  | Online<br>Online | Lipiec, J               |
| CC-510-V2<br>INANCIAL AND N | MANAGERIAL ACC               |                  | Add Section to Schedule |
| eats                        | Times                        | Locations        | Instructors             |
| 12                          | TBD<br>6/22/2021 - 9/4/2021  | Online<br>Online | Turco, F                |
| 2021 Semeste                | ər                           |                  |                         |
| CC-510-V1<br>INANCIAL AND N | IANAGERIAL ACC               |                  | Add Section to Schedule |
| eats                        | Times                        | Locations        | Instructors             |
| 13                          | TBD<br>9/15/2021 - 12/4/2021 | Online<br>Online | Lipiec, J               |

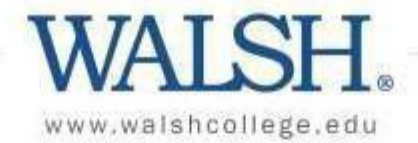

4. Detailed information will be displayed. Choose Add Section to add this course and section to your plan.

| Section Detai                       | S                                                                                                    |
|-------------------------------------|----------------------------------------------------------------------------------------------------|
| ACC-510-V2 FINAN<br>Summer 2021 Sem | ICIAL AND MANAGERIAL ACC<br>ester                                                                       |
| Instructors                         | Turco, F (fturco@walshcollege.edu)                                                                      |
| Meeting<br>Information              | 6/22/2021 - 9/4/2021<br>Online, TBD (Online)                                                            |
| Dates                               | 6/22/2021 - 9/4/2021                                                                                    |
| Seats Available                     | 12 of 25 Total                                                                                          |
| Credits                             | 3                                                                                                    |
| Grading                             | Graded V                                                                                                |
| Requisites                          | MGT 502 (may be taken concurrently) - Must be taken either prior to or at the same time as this course. |
| Course                              | This course is an introduction to the financial and managerial                                          |
|                                     | Close Add Section                                                                                       |

5. Once the section is added, you will see a confirmation that will appear briefly in the top right corner of the screen that will look like this:

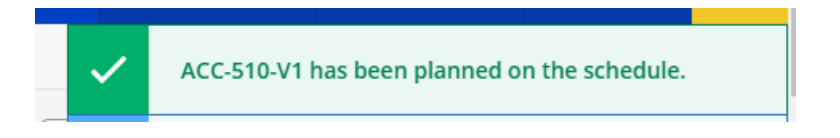

- 6. Continue these steps to add more classes to your schedule.
- 7. Be sure to Register after adding courses to your schedule. See the section titled **Registering for Planned Classes** for additional help.

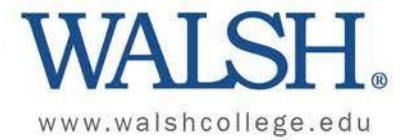

# Choosing a Section of a Planned Course

From the Plan your Degree and Schedule your Courses page:

- 1. Go to Schedule tab
- 2. Click on View other sections

| Plan your Degree and Schedule your courses                                                                                                    |            |       |
|----------------------------------------------------------------------------------------------------|------------|-------|
| Use the Search for Courses option in the top right to look for available classes.                                                                                                    |            |       |
| Courses added to your schedule need to be Registered. Be sure to click Register to save                                                                                                    | your seat. |       |
| Jse the Timeline tab to view your schedule over multiple semesters.                                                                                                    |            |       |
| For additional help on course planning and registration, check out our <u>"How-To" guide</u> .                                                                                                    |            |       |
| What does V, VB, VH, and VS mean? View the <u>Walsh Course Types</u> for more information.                                                                                                    |            |       |
| Dischedule Timeline Petitions & Waivers                                                                                                    |            |       |
| K     K     K <td></td> <td></td> |            |       |
| Filter Sections                                                                                                    |            | 🔒 Pri |
| ACC-510: FINANCIAL AND MANAGERIAL ACC ×                                                                                                    | *          | Sun   |
|                                                                                                    | 8am        |       |
| <u>MGT 502 (may be taken concurrently) - Must be taken either prior</u><br>to or at the same time as this course.                                                                                                    | 9am        |       |
|                                                                                                    | 10am       |       |
| 2 View other sections                                                                                                    | 11.000     |       |
|                                                                                                    | TTam       |       |

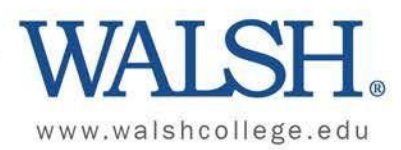

# All sections of the course will display for the term in which the course is planned.

| ⚠                                                 | MGT 502 (may be taken concurrently) - Must be taken either prior<br>to or at the same time as this course.                                                                                    |
|---------------------------------------------------|----------------------------------------------------------------------------------------------------|
| Vie                                               | w other sections $1 \circ 1$ of $1 > D$                                                                                                    |
| ACC-<br>Seats<br>Instru<br>Time<br>Date           | 10-V1 FINANCIAL AND MANAGERIAL ACC<br>Available: 1<br>ctor: Lipiec, J<br>TBD<br>: 9/22/2021 - 12/11/2021                                                                                      |
| Local                                             | ion: Online TBD (Online)                                                                                                    |
| ACC-<br>Seats<br>Instru<br>Time<br>Date:<br>Local | ion: Online TBD (Online)<br>10-V2 FINANCIAL AND MANAGERIAL ACC<br>Available: 23<br>ictor: Force, M<br>TBD<br>: 9/22/2021 - 12/11/2021<br>on: Online TBD (Online)                              |
| ACC-<br>Seats<br>Instru<br>Time<br>Date:<br>Local | ion: Online TBD (Online)<br>10-V2 FINANCIAL AND MANAGERIAL ACC<br>Available: 23<br>ictor: Force, M<br>TBD<br>: 9/22/2021 - 12/11/2021<br>ion: Online TBD (Online)<br>: section has a waitlist |

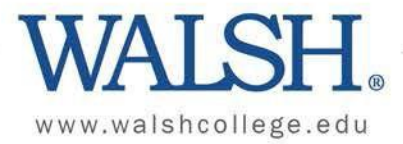

Click on the section that you want to register in:

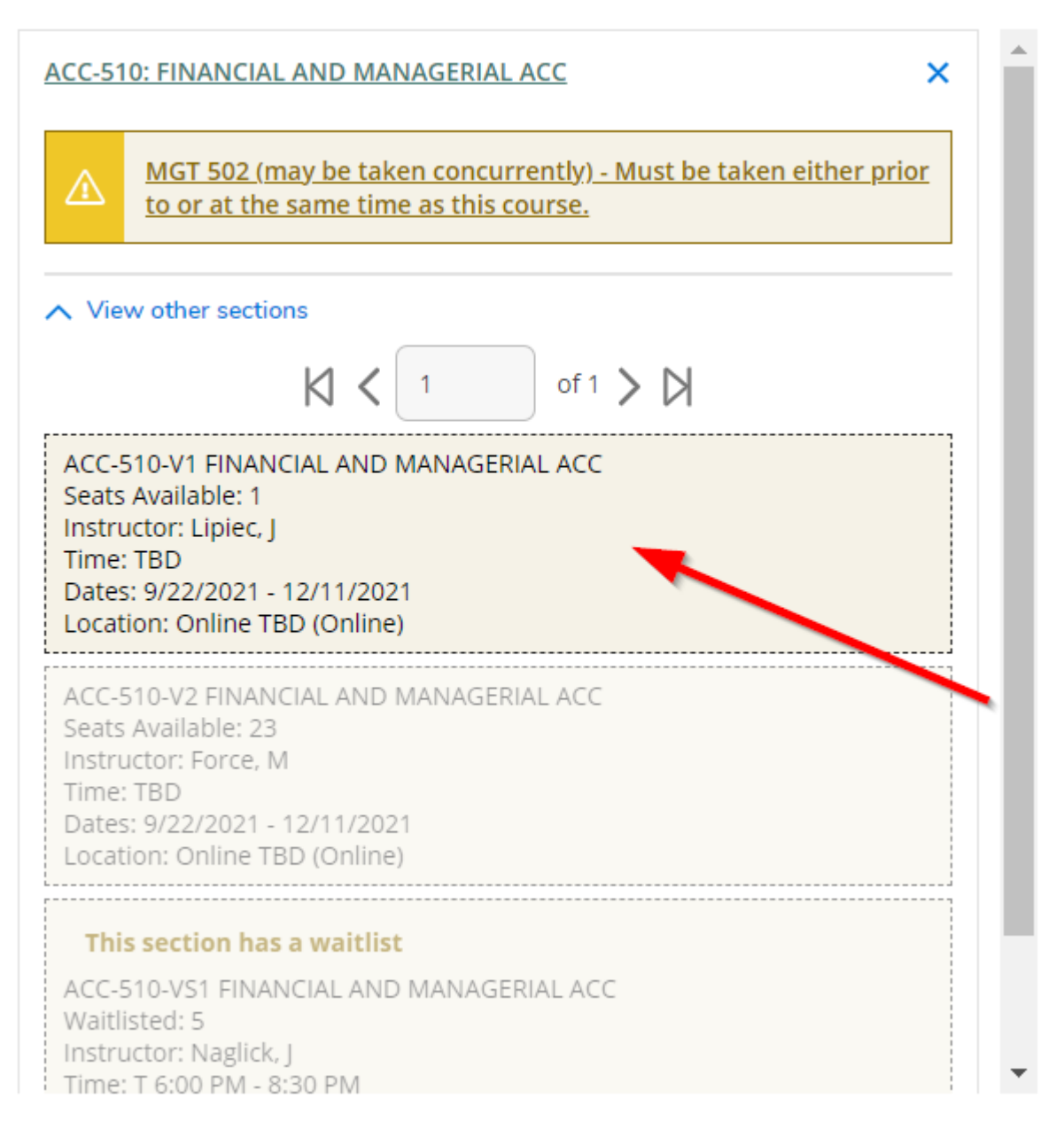

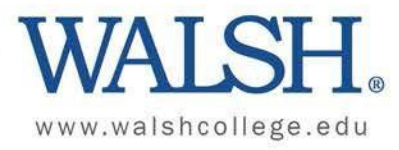

When the Section Details popup displays, click on Add Section.

| Section Details                              |                                                                          |                                                                    |                                                                                                    |
|----------------------------------------------|--------------------------------------------------------------------------|--------------------------------------------------------------------|----------------------------------------------------------------------------------------------------|
| ACC-510-V1 FINANCIAL A<br>Fall 2021 Semester | AND MANAGERIA                                                            | L ACC                                                              |                                                                                                    |
| Instructors                                  | Lipiec, J                                                                | ( <u>jlipiec</u>                                                   | @walshcollege.edu)                                                                                                    |
| Meeting Information                          | 9/22/2021 - 12<br>Online, TBD (O                                         | /11/2021<br>Inline)                                                |                                                                                                    |
| Dates                                        | 9/22/2021 - 12                                                           | /11/2021                                                           |                                                                                                    |
| Seats Available                              | 1 of 25 Total                                                            |                                                                    |                                                                                                    |
| Credits                                      | 3                                                                        |                                                                    |                                                                                                    |
| Grading                                      | Graded                                                                   | -                                                                  |                                                                                                    |
| Requisites                                   | MGT or at                                                                | 502 (may be t<br>the same tim                                      | taken concurrently) - Must be taken either prior to<br>le as this course.                                                                                                    |
| Course Description                           | This course is a<br>that are neces<br>financial stater<br>product costin | an introductic<br>sary for exect<br>ments, revent<br>g, and data-d | on to the financial and managerial accounting principles<br>utive success. Specific topics include the primary<br>ue and expense recognition, accounting procedures,<br>riven decision making. |
| Books                                        | <u>Bookstore Info</u>                                                    | ormation                                                           |                                                                                                    |
| C                                            | Close                                                                    |                                                                    | Add Section                                                                                                    |

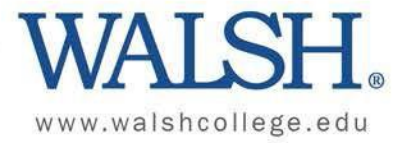

# The chosen section will now display in your schedule tab. Click Register.

| <                 | >     Fall 2021 Semester     -     +                                                                             |   |
|-------------------|----------------------------------------------------------------------------------------------------|---|
|                   | ∏ Filter Sections     ☐ Save to iCal                                                                             |   |
| <u>ACC-51</u>     | 10-V1: FINANCIAL AND MANAGERIAL ACC                                                                              | × |
|                   | <u>MGT 502 (may be taken concurrently) - Must be taken either prio</u><br>to or at the same time as this course. | r |
| 🗸 Pla             | nned                                                                                                    |   |
| Credits<br>Gradin | s: 3 Credits<br>ig: Graded                                                                                       |   |
| Instruc<br>9/22/2 | tor: Lipiec, J<br>021 to 12/11/2021                                                                              | / |
| Seats A           | Available: 1                                                                                                    |   |
| ∨ Me              | eting Information                                                                                                |   |
|                   | Register                                                                                                    |   |
|                   |                                                                                                    | - |

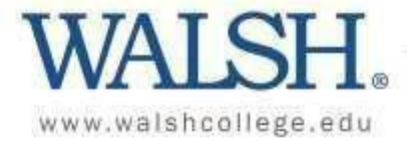

## Registering for Planned Classes

From the Plan your Degree and Schedule your Courses page, you have two options for registering for courses that are on your plan.

- 1. Click the **Register Now** button at the top of the page, or
- 2. Click on **Register** under each course.

|                                                                                                    |          |                                      |                            |                                        |                      | -    |                   |                                 |
|----------------------------------------------------------------------------------------------------|----------|--------------------------------------|----------------------------|----------------------------------------|----------------------|------|-------------------|---------------------------------|
| Search for Courses option in the topying to look for available classes.                                                                                                    |          |                                      |                            |                                        |                      |      |                   |                                 |
| is added to your plan need to be Registered. Be sure to click Register to same your seac                                                                                                    |          |                                      |                            |                                        |                      |      |                   |                                 |
| Timeline tab to view your schedule over multiple semecters.                                                                                                    |          |                                      |                            |                                        |                      |      |                   |                                 |
| formal halo, check out our "How-To" guide, (Link to FDF)                                                                                                    |          |                                      |                            |                                        |                      |      |                   |                                 |
| nar verser verser verser                                                                                                    |          |                                      |                            |                                        |                      |      |                   |                                 |
| The second second secon |          |                                      |                            |                                        |                      |      |                   |                                 |
| C Summer 2021 Somester 😐 🔶                                                                                                    |          |                                      |                            | C                                      | Rentove Menned Count | # )( | Reg.              | ater Now.                       |
| The factors                                                                                                    |          | ê hre                                |                            |                                        |                      |      | Planned: 6 Credit | i Enrolled: D.Creditz Waitliste |
| EC-510-V2-FINANCIAL AND MARAGERIAL ACC                                                                                                    | x .*     | Sun                                  | Man                        | Tue                                    | Wed                  | Thu  | Fri               | Sec                             |
|                                                                                                    | luem     |                                      |                            |                                        |                      |      |                   |                                 |
| MoT 502 (may be caken concurrently) + Music be taken wither prior to or at the same time as this course.                                                                                                    | ttam     |                                      |                            |                                        |                      |      |                   |                                 |
| Planet                                                                                                    | 12pm     |                                      |                            |                                        |                      |      |                   |                                 |
| vedite 3 Credite                                                                                                    | 100      |                                      |                            |                                        |                      |      |                   |                                 |
| aeing Gradet<br>structor Turco, F                                                                                                    | -        |                                      |                            |                                        |                      |      | - W W W.          |                                 |
| az olda i to prodoka<br>atta Availabler: 12                                                                                                    | 4971     |                                      |                            |                                        |                      |      |                   |                                 |
| . Marcing Information                                                                                                    | 3pm      |                                      |                            |                                        |                      |      |                   |                                 |
| Register                                                                                                    | 4211     |                                      |                            |                                        |                      |      |                   |                                 |
| <ul> <li>View other persons</li> </ul>                                                                                                    | 5pm      |                                      |                            |                                        |                      |      |                   |                                 |
|                                                                                                    | 600      |                                      | Malana and X               |                                        |                      |      |                   |                                 |
| GT 601 VH1: DESGN THINNING                                                                                                    | ×        |                                      |                            |                                        |                      |      |                   |                                 |
|                                                                                                    | 7pm      |                                      |                            | ······································ |                      |      |                   |                                 |
| Max. MSM. MSMRT: Name, ISSAM. COM 525 and Mich 203. Must be conselled upor to taking this course.                                                                                                    | 8pm      |                                      |                            |                                        |                      |      |                   |                                 |
| Ranned                                                                                                    | 9pm      |                                      |                            |                                        |                      |      |                   |                                 |
| voliz, 3 C-voliz<br>valing: Gravad<br>structurals Smith, D                                                                                                    | Sections | with no meeting time                 |                            |                                        |                      |      |                   |                                 |
| 22/02/14 54/9/2027<br>ans Available 3                                                                                                    | + + seca | ið finianstikt ann manafyrini. Ass s | scrime V2 Faculty Tarco, F |                                        |                      |      |                   |                                 |

Planned course sections will show on your calendar if being held on campus or at the bottom of the page if online.

|        | Sun | Mon               | Tue | Wed   | Thu | Fri | Sat |   |
|--------|-----|-------------------|-----|-------|-----|-----|-----|---|
| 11am   |     |                   |     |       |     |     |     |   |
|        |     |                   |     |       |     |     |     |   |
| 2pm    |     |                   |     |       |     |     |     |   |
| 1pm    |     |                   |     |       |     |     |     |   |
|        |     |                   |     |       |     |     |     |   |
| 2pm    |     |                   |     |       |     |     |     |   |
| 3pm    |     |                   |     |       |     |     |     |   |
|        |     |                   |     |       |     |     |     |   |
| 4pm    |     |                   |     |       |     |     |     |   |
| 5pm    |     | REPRESENTATION OF |     |       |     |     |     |   |
|        |     |                   | <   |       |     |     |     |   |
| epm    |     | MG1-001-VH1 X     | 1   |       |     |     |     |   |
| 7pm    | ()  |                   |     |       |     |     |     |   |
| 0.0.00 | 1   |                   |     |       |     |     |     |   |
| spm    | 1   |                   | /   |       |     |     |     |   |
| 9pm    |     | -                 |     |       |     |     |     |   |
| 0.000  |     |                   |     |       |     |     |     |   |
| ropm   |     |                   |     |       |     |     |     |   |
| 11pm   |     |                   |     |       |     |     |     |   |
| -      |     |                   | -   | <hr/> |     |     |     | * |

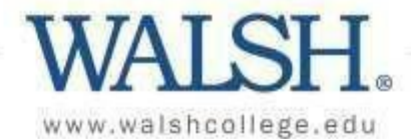

Planned classes will also be shown as 'Planned' on the My Progress page.

| Complete all of the following items. 🔬 | 0 of 1 Completed. Hide Details |                              |              |       |         |
|----------------------------------------|--------------------------------|------------------------------|--------------|-------|---------|
| ▲ 0 of 2 Courses Completed. His        | ide Details                    |                              |              |       |         |
| Status                                 | Course                         |                              | Search Grade | Term  | Credits |
| ( Planned                              | ACC-510                        | FINANCIAL AND MANAGERIAL ACC |              | 21/SU | 3       |
| Not Started                            | <u>COM-510</u>                 | LEADERSHIP COMMUNICATION     |              |       |         |

Your schedule can be viewed over multiple semesters by clicking Timeline on the Plan your Degree and Schedule your courses page.

| Plan y                                            | our Degree and Schedule                                                                                                    | your courses                                                                                                    |                    |   |                      |   |
|---------------------------------------------------|----------------------------------------------------------------------------------------------------|----------------------------------------------------------------------------------------------------|--------------------|---|----------------------|---|
| Use the S<br>Courses a<br>Use the T<br>For additi | earch for Courses option In the top right to<br>added to your plan need to be Registered. B<br>imeline tab to view your schedule over mult<br>ional help, check out our "How-To" guide. (Li<br>ule Timeline Advising Per<br>Add a Term Remove Planne | ook for available classes.<br>e sure to click Register to save your seat.<br>iple semesters.<br>nk to PDF)<br>itions & Waivers                                                                  |                    |   |                      |   |
| <                                                 | Spring_2021 Semester  ×                                                                                                    | Summer 2021 Semester   Acc-S10-Y2: FINANCIAL AND  MANAGERIAL ACC Credite: 3 Credits  M  Gredite: 3 Credits  M  Gredite: 3 Credits  M  Gredite: 3 Credits  M  M  M  M  M  M  M  M  M  M  M  M  M | Fall 2021 Semester | × | Winter 2022 Semester | × |

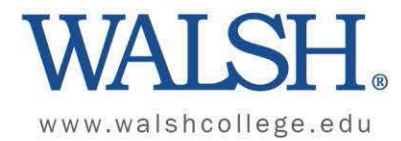

## **Dropping a Course**

- 1. From the Plan your Degree and Schedule your Courses page.
- 2. Be sure you are in the schedule tab.
- 3. Be sure the correct semester is displayed. You can click on the arrows to move between semesters.
- 4. Click the blue drop button within the course you need to drop. If you do not see a Drop button available, the drop period may have ended. Please refer to the academic calendar for specific dates.

| lan your Degree and Schedule your cours                                                                                                    | ses                                                               |            |           |     |      | Search for       | courses            | C                     |
|----------------------------------------------------------------------------------------------------|-------------------------------------------------------------------|------------|-----------|-----|------|------------------|--------------------|-----------------------|
| Use the Search for Courses option in the top right to look for availabl<br>Courses added to your schedule need to be Registered. Be sure to cl<br>Use the Timeline tab to view your schedule over multiple semesters.<br>For additional help on course planning and registration, check out ou<br>the top the semester of the second second seco | ie classes.<br>ick Register to save<br>ir <u>"How-To" guide</u> . | your seat. |           |     |      |                  |                    |                       |
| < Jummer 2021 Semester +                                                                                                    |                                                                   |            |           |     |      | F                | Register Now       |                       |
| Filter Sections                                                                                                    |                                                                   | 🔒 Print    | $\supset$ |     | Plan | ned: 0 Credits E | nrolled: 0 Credits | Waitlisted: 0 Credits |
| MDL*001-R1: Orient OL Course                                                                                                    | *                                                                 | Sun        | Mon       | Tue | Wed  | Thu              | Fri                | Sat                   |
| ✓ Registered                                                                                                    | 8am                                                               |            |           |     |      |                  |                    |                       |
| Credits: 0 Credits                                                                                                    | 9am                                                               |            |           |     |      |                  |                    |                       |
| Grading: Graded<br>Instructor: Instructor, O                                                                                                    | 10am                                                              |            |           |     |      |                  |                    |                       |
| 6/22/2021 to 9/11/2021<br>Time: TBD<br>Location: Online TBD                                                                                                    | 11am                                                              |            |           |     |      |                  |                    |                       |
| Огор                                                                                                    | 12pm                                                              |            |           |     |      |                  | -                  |                       |

A Register and Drop Sections popup box will appear.

- 1. Select a Reason.
- 2. Click Update.

| Walvers | Register and Drop Sections   |                       |                    |
|---------|------------------------------|-----------------------|--------------------|
| Stel +  | You have elected to drop: ME | DL*001-R1 (0 Credits) | Planned: 0 Credits |
|         | Select sections to drop:     | Select a reason       | Planned, o creats  |
|         | MDL*001-R1 (0 Credits)       | Select an option 🗸    | Thu                |
|         | Cancel                       | Update                |                    |
|         | 10am                         |                       |                    |
|         | 11am                         |                       |                    |
|         | 12nm                         |                       |                    |

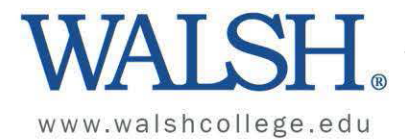

Your schedule will now look like this:

- 1. Course shows as Planned.
- 2. Clicking the 'x' will remove the course from your plan.

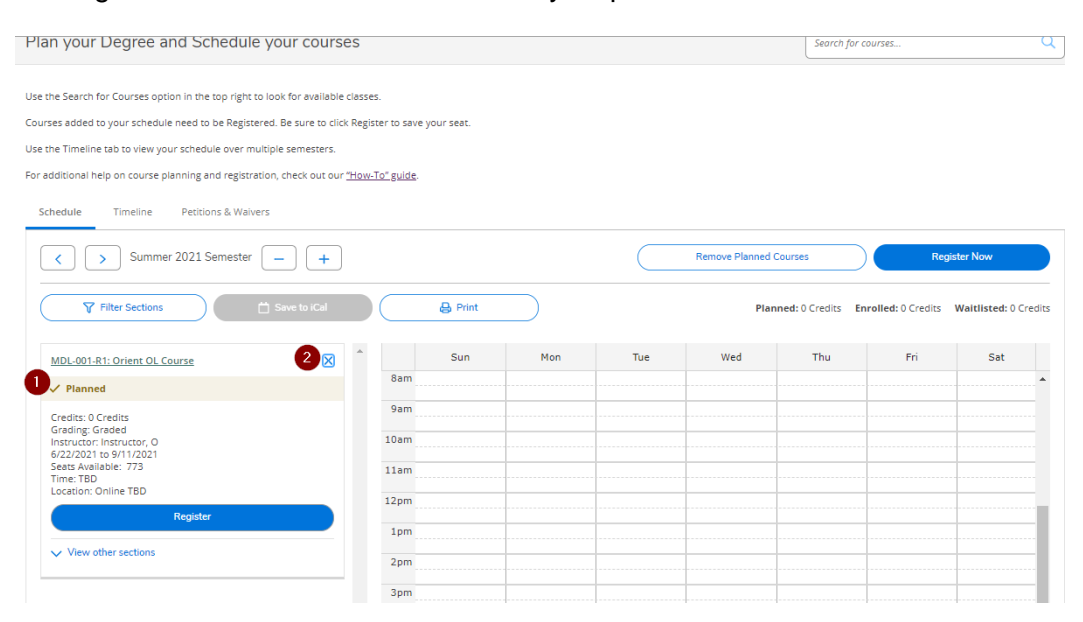

A Confirm Remove Course popup will appear:

1. Click Remove.

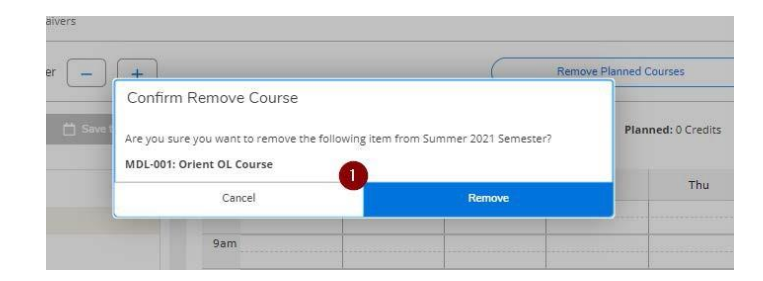

Your schedule will then update to show the courses are no longer registered or planned.

|                                                                                                    | rses                         |                  |     |             | Search j               | or courses          |                    |
|----------------------------------------------------------------------------------------------------|------------------------------|------------------|-----|-------------|------------------------|---------------------|--------------------|
| se the Search for Courses option in the top right to look for availab                                                          | ble classes.                 |                  |     |             |                        |                     |                    |
| urses added to your schedule need to be Registered. Be sure to c                                                               | lick Register to save your s | seat.            |     |             |                        |                     |                    |
| e the Timeline tab to view your schedule over multiple semesters                                                               | ς.                           |                  |     |             |                        |                     |                    |
| additional help on course planning and registration, check out o                                                               | our <u>"How-To" guide</u> .  |                  |     |             |                        |                     |                    |
| Schedule Timeline Petitions & Waivers                                                                                          |                              |                  |     |             |                        |                     |                    |
| Summer 2021 Semester - +                                                                                                    |                              | Print            |     | Pla         | med: 0 Credits         | Enrolled: 0 Credits | Waitlisted: 0 Cred |
| Summer 2021 Semester     Filter Sections                                                                                       |                              | Print            |     | Plar        | med: 0 Credits         | Enrolled: 0 Credits | Waitlisted: 0 Cred |
| Summer 2021 Semester     +                                                                                                    |                              | Print<br>Sun Mon | Tue | Plan<br>Wed | nned: 0 Credits<br>Thu | Enrolled: 0 Credits | Waitlisted: 0 Cred |
| <ul> <li>Summer 2021 Semester - +</li> <li>Filter Sections Silve to iCal</li> <li>No Courses Selected For This Term</li> </ul> | Bam                          | Print<br>Sun Mon | Tue | Plan<br>Wed | nned: 0 Credits<br>Thu | Enrolled: 0 Credits | Waitlisted: 0 Cred |
| <ul> <li>Summer 2021 Semester – +</li> <li>Filter Sections Selected For This Term</li> </ul>                                   | Sam<br>9am                   | Print<br>Sun Mon | Tue | Wed         | ned: 0 Credits<br>Thu  | Enrolled: 0 Credits | Waitlisted: 0 Cred |

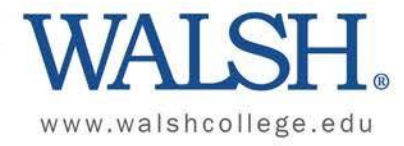

## Waitlisted Courses

If the section of a course you wish to register for is full, a red alert message will display indicating that the waitlist option is available. The waitlist allows you to add yourself to a list and in the event a seat becomes available, you will be notified so that you can register.

| Section Details        |                                                                                                    |
|------------------------|----------------------------------------------------------------------------------------------------|
| ACC-510-V1 FINANCIAL A | AND MANAGERIAL ACC                                                                                                    |
| Instructors            | Lipiec, J (jlipiec@walshcollege.edu)                                                                                                    |
| Meeting Information    | 9/22/2021 - 12/11/2021<br>Online, TBD (Online)                                                                                                    |
| Dates                  | 9/22/2021 - 12/11/2021                                                                                                    |
|                        | ① This section has a waitlist.                                                                                                    |
| Seats Available        | 0 of 25 Total                                                                                                    |
| Waitlisted             | 1                                                                                                    |
| Credits                | 3                                                                                                    |
| Grading                | Graded 🗸                                                                                                    |
| Requisites             | MGT 502 (may be taken concurrently) - Must be taken either prior to or at the same time as this course.                                                    |
| Course Description     | This course is an introduction to the financial and managerial accounting principles that are necessary for executive success. Specific topics include the |
| c                      | Close Add Section                                                                                                    |

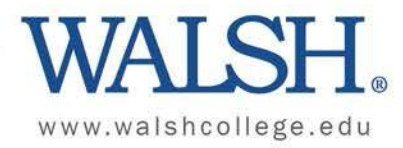

# To add yourself to the waitlist, Click on Add Section.

| Section Details        |                                                                                                    |   |
|------------------------|----------------------------------------------------------------------------------------------------|---|
| ACC-510-V1 FINANCIAL A | AND MANAGERIAL ACC                                                                                                    | * |
| Instructors            | Lipiec, J (jlipiec@walshcollege.edu)                                                                                                    |   |
| Meeting Information    | 9/22/2021 - 12/11/2021<br>Online, TBD (Online)                                                                                                    |   |
| Dates                  | 9/22/2021 - 12/11/2021                                                                                                    |   |
|                        | ① This section has a waitlist.                                                                                                    |   |
| Seats Available        | 0 of 25 Total                                                                                                    |   |
| Waitlisted             | 1                                                                                                    |   |
| Credits                | 3                                                                                                    |   |
| Grading                | Graded 🖌                                                                                                    |   |
| Requisites             | MGT 502 (may be taken concurrently) - Must be taken either prior to or at the same time as this course.                                                    |   |
| Course Description     | This course is an introduction to the financial and managerial accounting principles that are necessary for executive success. Specific topics include the | - |
| c                      | Close Add Section                                                                                                    |   |

## Click on Back to Plan & Schedule:

| WALSH.                                 |                                                                                                    |
|----------------------------------------|----------------------------------------------------------------------------------------------------|
| Academucs · Course Offerings           |                                                                                                    |
| Search for Courses and Course Sections | Search for cos                                                                                                    |
| Filter Results                         | Filters Applied: None                                                                                                    |
| Availability                           | ACC-510 FINANCIAL AND MANAGERIAL ACC (3 Credits)                                                                                                    |
| Doen and Waitlisted Sections           | This course is an introduction to the financial and managerial accounting principles that are necessary for executive success. Specific topics include the expense recognition, accounting procedures, product costing, and data driven decision making. |
| Dpen Sections Only                     | Requisites:<br>MCT 502 (may be taken concurrently). Must be taken either prior to or at the same time as this course.                                                                                                    |
| Subjects                               | offered:<br>ALL TERMS, ALL YEARS                                                                                                    |
| Accounting (41)                        | View Available Sections for ACC-510                                                                                                    |
| Taxation (1)                           | Summer 2021 Semester                                                                                                    |

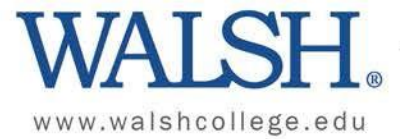

On the Schedule tab, you will see the course listed for the term in which it was added to your plan. Click on Waitlist.

| Schedule Timeline Petitions & Waivers                                                                      |   |
|----------------------------------------------------------------------------------------------------|---|
| K     Fall 2021 Semester     -     +                                                                       |   |
|                                                                                                    |   |
| ACC-510-V1: FINANCIAL AND MANAGERIAL ACC X                                                                 | • |
| MGT 502 (may be taken concurrently) - Must be taken either prior to or at the same time as this course.    |   |
| ✓ Planned                                                                                                  |   |
| Credits: 3 Credits<br>Grading: Graded<br>Instructor: Lipiec, J<br>9/22/2021 to 12/11/2021<br>Waitlisted: 1 |   |
| ✓ Meeting Information                                                                                      |   |
| This section has a waitlist                                                                                |   |
|                                                                                                    |   |
| Waitlist                                                                                                   |   |
| ✓ View other sections                                                                                      |   |
|                                                                                                    |   |

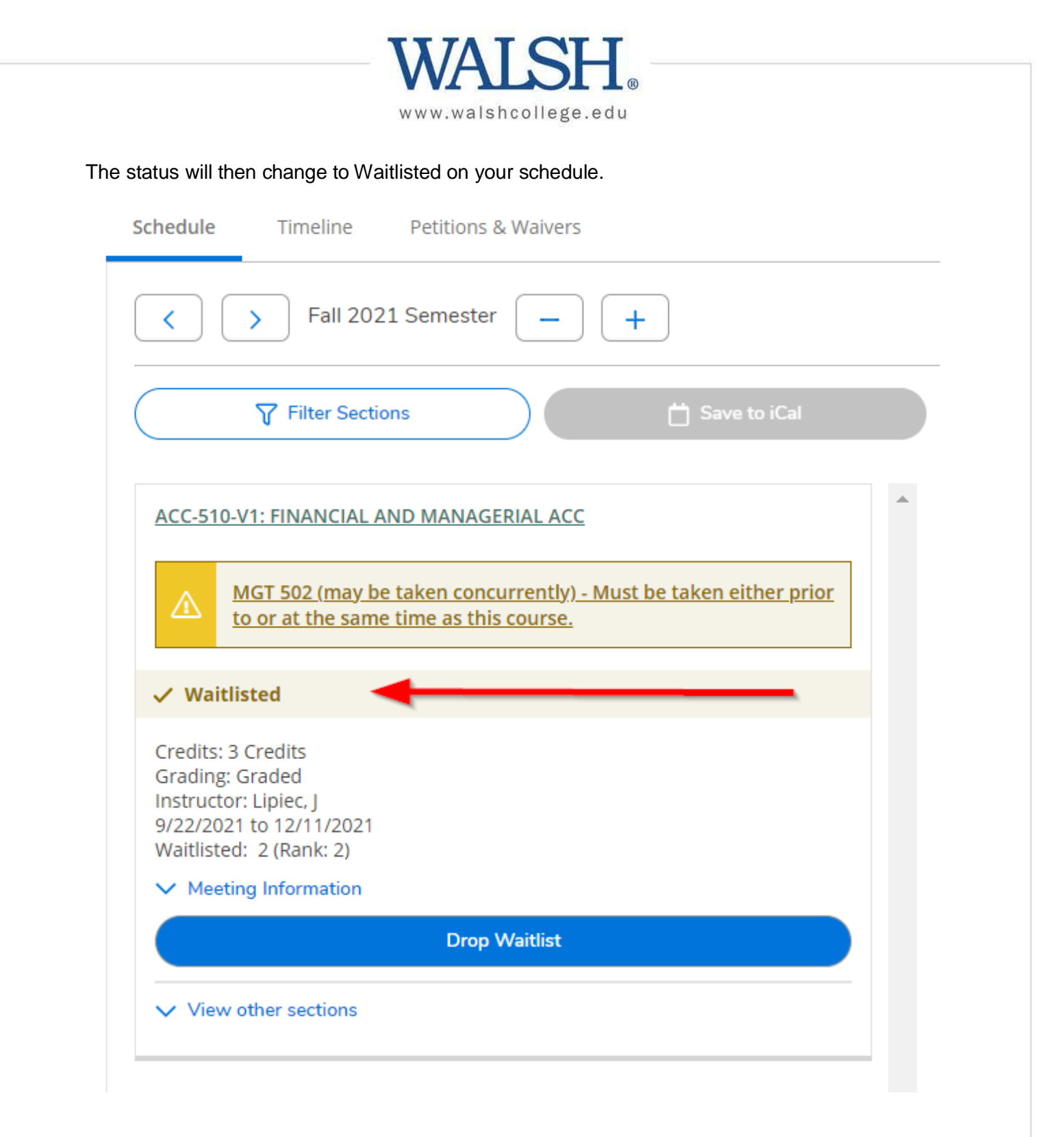

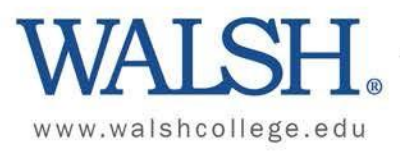

. .

# To remove yourself from the waitlist, Click on Drop Waitlist.

| Schedule Timeline Petitions & Waivers                                                                                                    |   |
|----------------------------------------------------------------------------------------------------|---|
| K     Fall 2021 Semester     -     +                                                                                                    |   |
|                                                                                                    |   |
| ACC-510-V1: FINANCIAL AND MANAGERIAL ACC                                                                                                    | * |
| $ \underbrace{MGT 502 (may be taken concurrently) - Must be taken either prior}_{to or at the same time as this course.} $                                                             |   |
| <ul> <li>✓ Waitlisted</li> <li>Credits: 3 Credits</li> <li>Grading: Graded</li> <li>Instructor: Lipiec, J</li> <li>9/22/2021 to 12/11/2021</li> <li>Waitlisted: 2 (Rank: 2)</li> </ul> |   |
| Meeting Information     Drop Waitlist                                                                                                    |   |
| ✓ View other sections                                                                                                    |   |

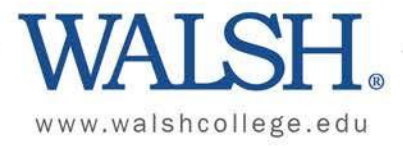

# The status will change back to Planned.

| Schedule Timeline Petitions & Waivers                                                                                                    |  |
|----------------------------------------------------------------------------------------------------|--|
| < > Fall 2021 Semester - +                                                                                                    |  |
|                                                                                                    |  |
| ACC-510-V1: FINANCIAL AND MANAGERIAL ACC                                                                                                    |  |
| $ \underbrace{\text{MGT 502 (may be taken concurrently)} - \text{Must be taken either prior}}_{\text{to or at the same time as this course.}} $ |  |
| ✓ Planned                                                                                                    |  |
| Credits: 3 Credits<br>Grading: Graded<br>Instructor: Lipiec, J<br>9/22/2021 to 12/11/2021<br>Waitlisted: 1                                      |  |
| ✓ Meeting Information                                                                                                    |  |
| This section has a waitlist                                                                                                    |  |
| Waitlist                                                                                                    |  |
|                                                                                                    |  |

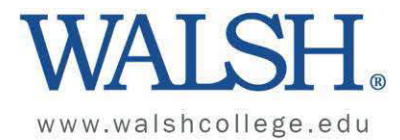

## What is a Prerequisite?

Some courses have a prerequisite. Prerequisites are courses that are required to be completed prior to or concurrent with other courses.

If a class has a prerequisite, it will be shown in yellow just above the course description. This is for informational purposes and will not prevent you from registering for a course.

| Section Details                          |                                                                                                    |   |
|------------------------------------------|----------------------------------------------------------------------------------------------------|---|
| MGT-600-V1 ORG BE<br>Winter 2022 Semeste | HAVIOR & LEADERSHIP                                                                                                    | - |
| Instructors                              | Staff                                                                                                    |   |
| Meeting<br>Information                   | 1/3/2022 - 3/21/2022<br>Online, TBD (Online)                                                                                                    |   |
| Dates                                    | 1/3/2022 - 3/21/2022                                                                                                    |   |
| Seats Available                          | 17 of 25 Total                                                                                                    |   |
| Credits                                  | 3                                                                                                    |   |
| Grading                                  | Graded, Pass/Fail, Audit                                                                                                    |   |
| Requisites                               | MBA, MSMKT and MSM: MGT 502. BBA.HRM,<br>BBA.MGT and BBA.MKT: COM 320 and MGT 303<br>Must be taken either prior to or at the same time as<br>this course.                                                                                                    |   |
| Course<br>Description                    | This course explores the knowledge and skills necessary for<br>leading and managing organizations. Expanding from<br>foundational understandings of individual and group behavior,<br>students will analyze the components of effective leadership.<br>Applying a systems-based perspective, students will also | Ŧ |

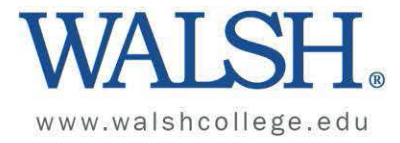

It will also display like this on the schedule tab before you Register. This is for informational purposes and will not prevent you from registering for a course.

| Schedule Timeline Petitions & Waivers                                                                                                    |            |         |
|----------------------------------------------------------------------------------------------------|------------|---------|
| Vinter 2022 Semester     -                                                                                                    |            |         |
| Filter Sections                                                                                                    |            | 🔒 Print |
| MGT-600-V1: ORG BEHAVIOR & LEADERSHIP ×                                                                                                    | ▲<br>8am   | Sun     |
| MBA, MSMKT and MSM: MGT 502. BBA.HRM, BBA.MGT and<br>BBA.MKT: COM 320 and MGT 303 Must be taken either prior to<br>or at the same time as this course. | 9am        |         |
| ✓ Planned                                                                                                    | 11am       |         |
| Credits: 3 Credits<br>Grading: Graded<br>Instructor: Staff                                                                                             | 12pm       |         |
| 1/3/2022 to 3/21/2022<br>Seats Available: 17                                                                                                    | 1pm<br>2pm |         |
| Meeting Information     Register                                                                                                    | 3pm        |         |
| ✓ View other sections                                                                                                    | 4pm        |         |
|                                                                                                    | 5pm        |         |
|                                                                                                    | 6pm        |         |

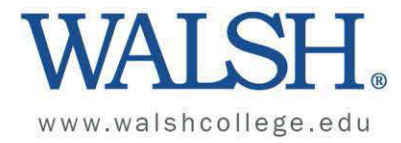

## What is a Prerequisite Error Message?

A prerequisite error message is in an alert to notify you that there are other courses that you need to complete before you are able to register for a course.

This error message will appear in yellow in the top right corner of your screen if you try to Register for a course and do not meet the prerequisites. It will look like this:

| WALSH.                                                                                                    |               |       |     |     |                   | ٩        | C→ sig                                                                  | n out 🕜 Hel                                                                          | р 2                         |
|----------------------------------------------------------------------------------------------------|---------------|-------|-----|-----|-------------------|----------|-------------------------------------------------------------------------|--------------------------------------------------------------------------------------|-----------------------------|
| Plan your Degree and Schedule your courses                                                                |               |       |     |     |                   |          | MGT*600*V1 - The follo<br>course MGT*600 is not<br>MSM: MGT 502, BBA.HF | wing required requi<br>started. MBA, MSMK<br>M, BBA.MGT and BB<br>Courses may be tak | site for<br>T and<br>A.MKT: |
| Use the Search for Courses option in the top right to look for available classes,                         |               |       |     | -   |                   |          | concurrently or previou                                                 | isly.                                                                                |                             |
| Courses added to your schedule need to be Registered. Be sure to click Register to sav                    | ve your seat. |       |     |     |                   |          | MGT*600*V1 - Student                                                    | must enroll in MDL (                                                                 | 001                         |
| Use the Timeline tab to view your schedule over multiple semesters.                                       |               |       |     |     |                   |          |                                                                         |                                                                                      |                             |
| For additional help on course planning and registration, check out our "How-To" guide.                    |               |       |     |     |                   |          |                                                                         |                                                                                      |                             |
| What does V, VB, VH, and VS mean? View the Walsh Course Types for more information                        | n.            |       |     |     |                   |          |                                                                         |                                                                                      |                             |
| Schedule Timeline Petitions & Waivers                                                                     |               |       |     |     |                   |          |                                                                         |                                                                                      |                             |
| < > Winter 2022 Semester - +                                                                              |               |       |     |     | Remove Planned Co | urses    | Re                                                                      | gister Now                                                                           |                             |
| Filter Sections                                                                                           |               | Print |     |     |                   | Planned: | Credits Enrolled: 0 Cr                                                  | edits Waitlisted: 0                                                                  | Credits                     |
| MGT-600-V1: ORG BEHAVIOR & LEADERSHIP                                                                     | *             | Sun   | Mon | Tue | Wed               | Thu      | Fri                                                                     | Sat                                                                                  |                             |
|                                                                                                    | 8am           |       |     |     |                   |          |                                                                         |                                                                                      | -                           |
| BBA.MKT: COM 320 and MGT 302. BBA.MKT and     BBA.MKT: COM 320 and MGT 303. Must be taken either prior to | 9am           |       |     |     |                   |          |                                                                         |                                                                                      |                             |
| or at the same time as this course.                                                                       | 10am          |       |     |     |                   |          |                                                                         |                                                                                      |                             |
| ✓ Planned                                                                                                 | 11am          |       |     |     |                   |          |                                                                         |                                                                                      |                             |
|                                                                                                    |               |       |     |     |                   |          |                                                                         |                                                                                      |                             |

To fix this error, you will need to register for the prerequisite course first. Registering for the prerequisite course first will enable you to continue registering for other courses.

If you have met the prerequisite and are still receiving an error, please contact your academic advisor for assistance.

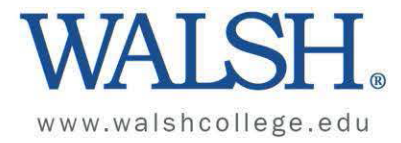

## Signing the Financial Responsibility Agreement

The **Financial Responsibility Agreement** must be signed every three months in order to perform any registration process including adding and dropping classes. The Registerfunction will be grayed out and unavailable until the agreement has been signed.

When the agreement has expired a red alert will display in the top right corner of your screen.

There are two ways you can sign the agreement.

- 1. Click on the red alert to be taken to the financial agreement to sign OR
- 2. Click on Financial Information from the Self-Service Menu
  - a. Click on User Options
  - b. Click on Required Agreements as shown here:

| ≡        |                       | W                             | ALSH.                                                                                  |
|----------|-----------------------|-------------------------------|----------------------------------------------------------------------------------------|
| A        | Home                  | Hello,<br><sup>Choose a</sup> | Welcome to Colleague Self-Service!                                                     |
| ŧ        | Financial Information | ~                             | Degister Now                                                                           |
| ©)\$     | Employment            | ~                             | Courses added to your schedule need to be registered.                                  |
| ۲        | Academics             | ~                             | Registration and Student Planning                                                      |
| <b>=</b> | Daily Work            | ~                             | class chedule.                                                                         |
| 3        | User Options          | ^ 0                           | Student Finance<br>Here you can view your latest statement and make a payment online.  |
|          | User Profile          |                               |                                                                                        |
|          | Emergency Information | C                             | Tax Information<br>Here you can change your consent for e-delivery of tax information. |
|          | View/Add Proxy Access |                               | Course Offerings                                                                       |
|          | Required Agreements   | U                             | Here you can view and search the course offerings.                                     |

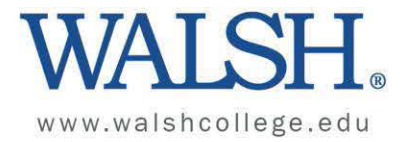

# The form will then display on your Required Agreements page:

| User Options - Required Agreements           |   |                  |          |                             |          |
|----------------------------------------------|---|------------------|----------|-----------------------------|----------|
| Required Agreements                          |   |                  |          |                             |          |
| Go Back to Registration and Student Planning |   |                  |          |                             |          |
|                                              |   |                  |          |                             |          |
| Title                                        | ¢ | Agreement Period | Due Date | Ç Status                    | C Action |
| Title<br>Financial Responsibility Agreement  | 0 | Agreement Period | Due Date | C Status Accepted 3/31/2021 | C Action |

The status will change to Accepted once it has been signed.

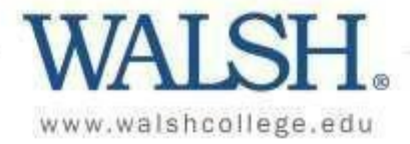

## <u>HelpfulTips</u>

- 1. My Progress (formerly Program Plan) is a degree audit that details the requirements in each program.
- 2. Be sure to Click Register after adding courses to your schedule. More information can be found in the Registering for Planned Classes section of this Help Guide.
- 3. On the Search for Courses and Course Sections page, there are multiple filters on the left side of the page that can help refine your search results.

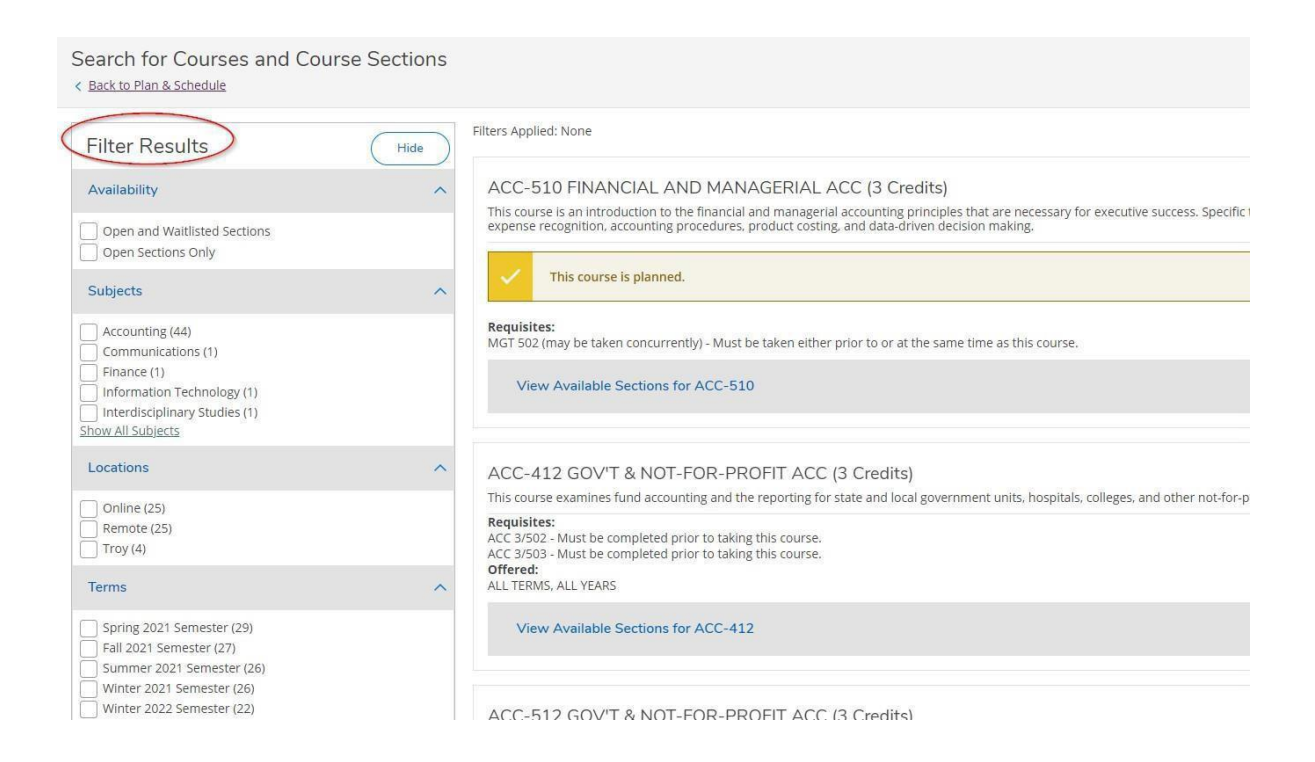

4. Clicking on the Home icon will take you back to the main menu of Self-Service.

|                     | WALSH                                                                                      |                                                                                                    |
|---------------------|--------------------------------------------------------------------------------------------|----------------------------------------------------------------------------------------------------|
| <ul> <li></li></ul> | Home Course Catalog<br>Search for Courses and Course Sections<br>< Back to Plan & Schedule |                                                                                                    |
| <u>©</u> \$         | Filter Results                                                                             | Filters Applied: None                                                                                                    |
| ۲                   | Availability ^                                                                             | ACC-510 FINANCIAL AND MANAGERIAL ACC (3 Credits)<br>This course is an introduction to the financial and managerial accounting principles that are new<br>expense recognition accounting procedures product costing and data driven decision making |

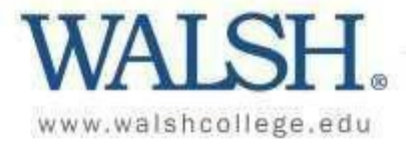

5. There is a Help feature in the top left corner of each page to help you with that page.

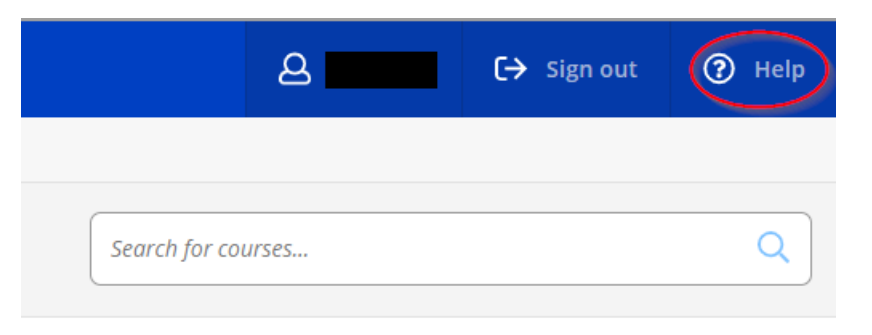

6. On the Search for Courses and Course Sections page, click on Back to Plan & Schedule in the top left to return to the main page.

| Search for Courses and Cou                          | irse Sections |                                                                                                    |                                            |                                        |                      |
|-----------------------------------------------------|---------------|----------------------------------------------------------------------------------------------------|--------------------------------------------|----------------------------------------|----------------------|
| Back to Plan & Schedule                             |               |                                                                                                    |                                            | Search for courses                     |                      |
| Filter Results                                      | Hide          | Filters Applied: None                                                                                                    |                                            |                                        |                      |
| Availability                                        | ^             | ACC-510 FINANCIAL AND MANAGERIAL ACC (3 Credits)                                                                                                    |                                            |                                        | Add Course to Plan   |
| Open and Waitlisted Sections     Open Sections Only |               | This course is an introduction to the financial and managerial accounting principles that are nere<br>expense recognition, accounting procedures, product costing, and data-driven decision making | cessary for executive success. Specific to | pics include the primary financial sta | tements, revenue and |

7. You can search for courses from My Progress by using the search for courses box in the top left corner of the page.

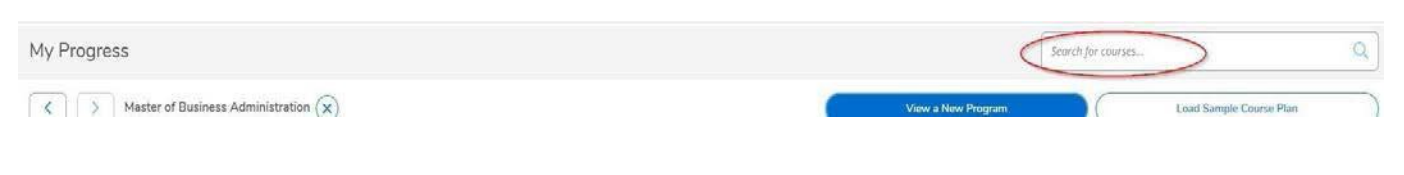

8. You can register for classes from the Self-Service home page.

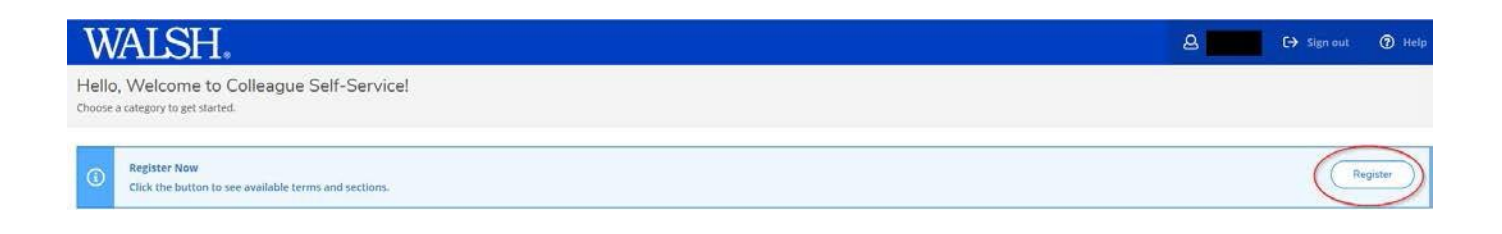